## CIF Catalog Creation Ariba Network CIF Catalog Creation

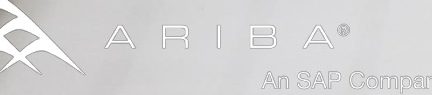

### Agenda

### Introduction

- What is a CIF Catalog?
- How to create a CIF Catalog from the CIF Template
- Uploading and Publishing the Catalog on the Ariba Network
- Update a CIF Catalog
- Ariba Network Support

2

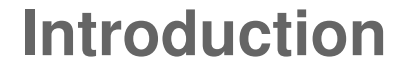

Catalogs are the main communication channel between you and your customers. This guide contains training and instructions on how to create, store and publish your CIF catalog on the Ariba Network to make it available to Atmus.

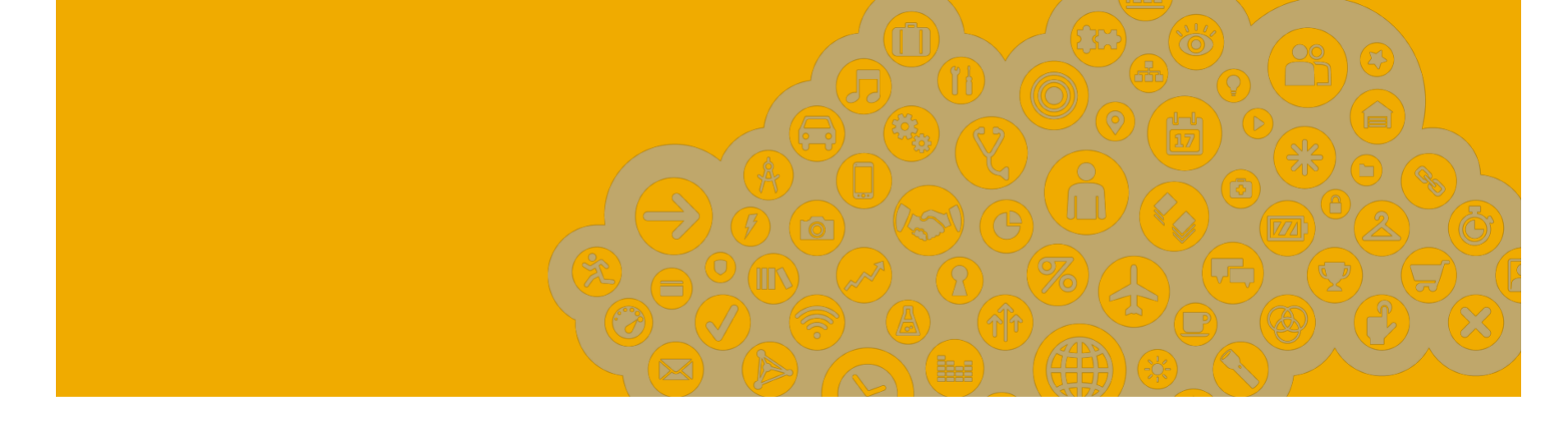

## What is a CIF Catalog?

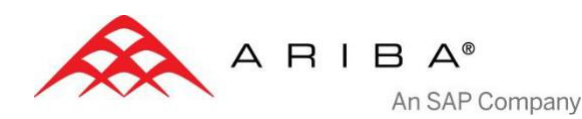

### What is a CIF Catalog?

A CIF Catalog is a static catalog (a text file) stored on the Ariba Network that describes the products and services your organization offers and the prices you charge. Your customers access your catalogs through their Procurement applications to purchase product and service offerings from you.

It allows a rapid deployment, great compliance control, and low setup cost and complexity.

Atmus will be able to see, compare and buy your items from their Procurement system.

### **Example CIF Catalog view from a Buyer**

| Search Manage C      | ommunity                                                      |                                                                        |                                                  |                                                            |         |
|----------------------|---------------------------------------------------------------|------------------------------------------------------------------------|--------------------------------------------------|------------------------------------------------------------|---------|
| Shop By Category     | All Categories  Search by part #                              | , supplier name, or keyword                                            | - 9                                              |                                                            | hboan   |
| Books, Forms and Pri | •                                                             |                                                                        |                                                  | + Non-Cat                                                  | alog It |
| Computers and IT equ | •                                                             |                                                                        |                                                  |                                                            |         |
| Machinery and Tools  | Recently Viewed Items                                         |                                                                        |                                                  |                                                            | 4       |
| Maintenance, Repair  | •                                                             | 100                                                                    | 100                                              | 100                                                        |         |
| Miscellaneous        | <b>&gt;</b>                                                   |                                                                        |                                                  |                                                            |         |
| Office Products      | <i>b</i>                                                      |                                                                        |                                                  |                                                            |         |
| Promotional Items    | Stand, Monitor, Drawer Only<br>Apex Corporation (AN Supplier) | DR. 0-100 LE72-144 LS72-144                                            | SUPPORT FER A REPASSER<br>AribaTestSupplierAppa  | 5 Plots Caoutchouc Cylindrique 2<br>Tiges Filete           | 2       |
| Raw Materials        | \$10.75 USD                                                   | AribaTestSupplierAnna                                                  | €32.50 EUR                                       | AribaTestSupplierAnna                                      |         |
| Services             | +                                                             | £0.89 EUK                                                              |                                                  | £13.80 EUK                                                 |         |
| Shop By              | Recently Viewed Suppliers                                     |                                                                        |                                                  |                                                            | 4       |
| Зпор ву              | Apex Corporation (AN Supplier)                                | AribaTestSupplierAnna                                                  | EPrint Technologies (AN -<br>Eulfillment ACP ET) | AribaSupplierTest                                          |         |
| Supplier             | Computer Display Gla     Miscellaneous Comput                 | <ul> <li>Agricultural and For</li> <li>Automatic Labeling S</li> </ul> | Charts or Maps or At                             | <ul> <li>Miscellaneous Office</li> <li>View all</li> </ul> |         |
|                      | Monitor Arms or Stands                                        | Industrial Process M                                                   | View all                                         |                                                            |         |
|                      | View all                                                      | View all                                                               |                                                  |                                                            |         |
|                      | Favorites                                                     |                                                                        |                                                  |                                                            | •       |
|                      |                                                               |                                                                        |                                                  |                                                            |         |
|                      | Default Favorites Folder                                      |                                                                        |                                                  |                                                            |         |
|                      | Categories With Most Items                                    |                                                                        |                                                  |                                                            | 4       |
|                      |                                                               |                                                                        |                                                  |                                                            |         |
|                      |                                                               |                                                                        |                                                  |                                                            |         |

6

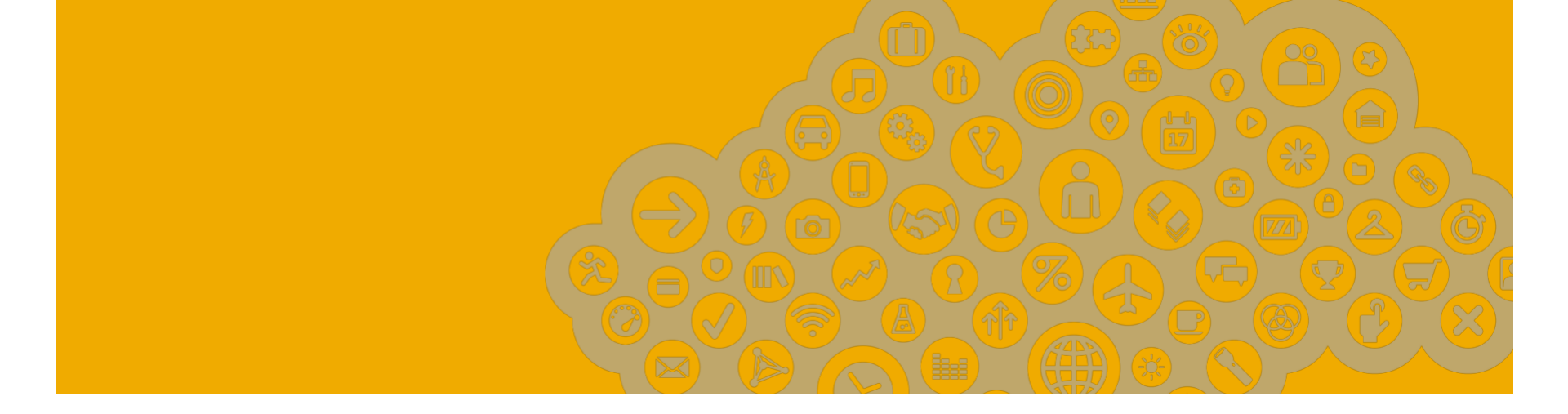

# How to create a CIF Catalog from the CIF Template

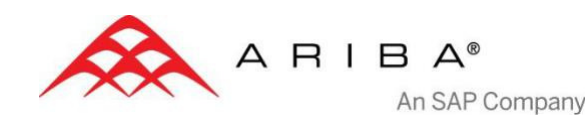

### **Download the Atmus CIF Catalog Template**

#### Atmus Supplier Information Portal

#### Click Customer Relationship at Administration Navigator.

The portal link is located next to Atmus name in the middle of the screen.

In the Catalogs section, click on the link **CIF template** and save the Excel file in your computer.

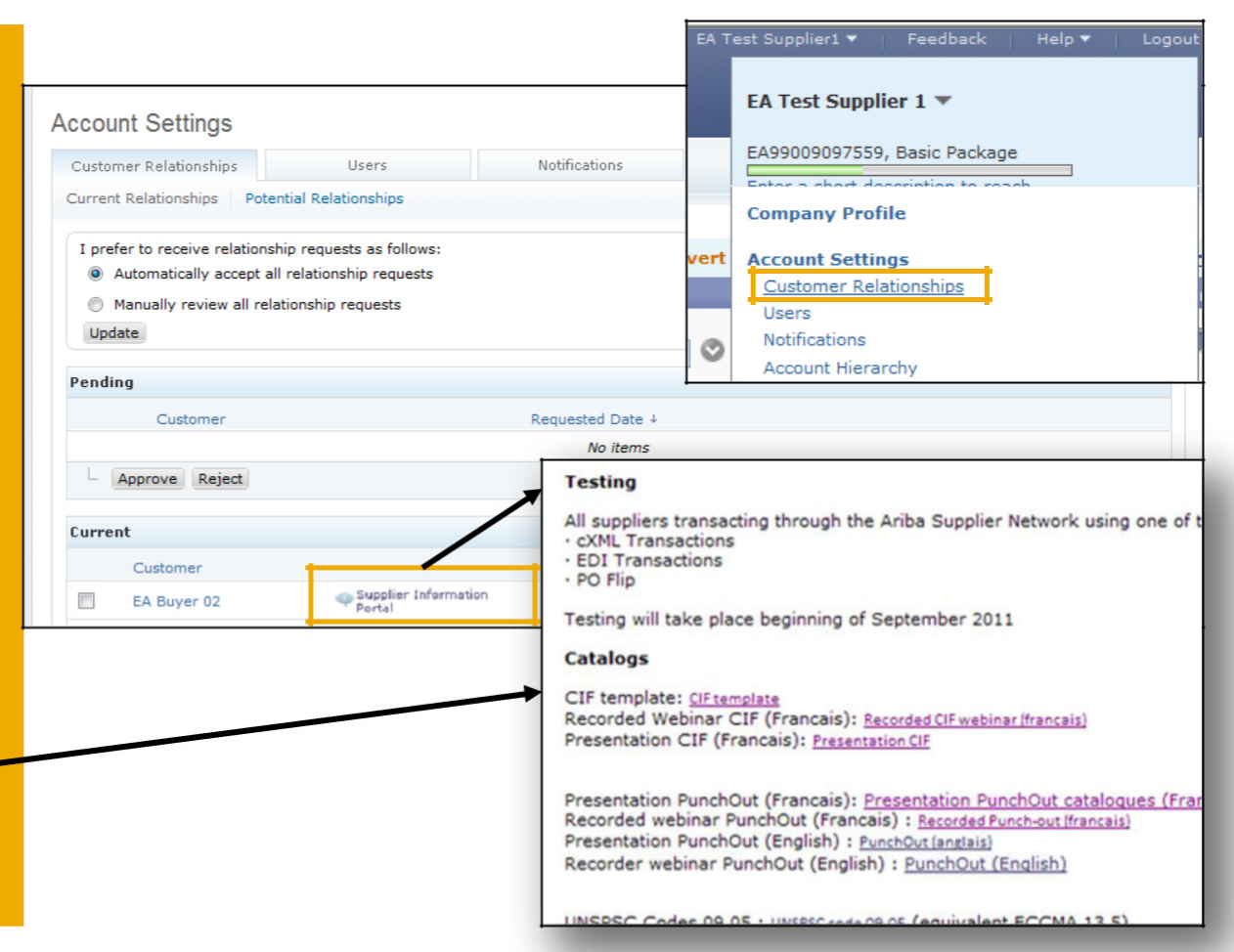

### The CIF Catalog Template

## The red fields shown in the catalog template are mandatory fields (data for these fields must be added).

Do not do a word wrap in a field (alt + enter)

- Do not delete or add columns to the CIF file
- Do not delete DATA and ENDOFDATA
- Before uploading your catalog, do not forget to remove colors and other comments

|    |                      | P                    | E C                  | D                              | E        | F           | G             | Н          | I                 | J                            | К                      | L            | M                          | N        |    |
|----|----------------------|----------------------|----------------------|--------------------------------|----------|-------------|---------------|------------|-------------------|------------------------------|------------------------|--------------|----------------------------|----------|----|
| 1  | CIF_I_V3.0           |                      |                      |                                |          |             |               |            |                   |                              |                        |              |                            |          |    |
| 2  | CHARSET:             | UTF-8                |                      |                                |          |             |               |            |                   |                              |                        |              |                            |          |    |
| 3  | LOADMODE:            | F                    |                      |                                |          |             |               |            |                   |                              |                        |              |                            |          |    |
| 4  | CODEFORMAT:          | UNSPSC_V13.5         |                      |                                |          |             |               |            |                   |                              |                        |              |                            |          |    |
| 5  | CURRENCY:            | USD                  | Hoode                | hr.                            |          |             |               |            |                   |                              |                        |              |                            |          |    |
| 6  | SUPPLIERID_DOMAIN:   | NetworkID            | licaut               | <b>-</b>                       |          |             |               |            |                   |                              |                        |              |                            |          |    |
| 7  | ITEMCOUNT:           | 6                    |                      |                                |          |             |               |            |                   |                              |                        |              |                            |          |    |
| 8  | TIMESTAMP:           | 11/01/2011           |                      |                                |          |             |               |            | loto              |                              |                        |              |                            |          |    |
| 9  | UNUOM:               | TRUE                 |                      |                                |          |             |               | L          | Jala              |                              |                        |              |                            |          |    |
| 10 | COMMENTS:            | Anii comment do here |                      |                                |          |             |               |            |                   |                              |                        |              |                            |          |    |
| 11 | FIELDNAMES: Supplier | Supplier Part ID     | Manufacturer Part ID | Item Description               | SPSC Co  | d Unit Pric | Unit of Measu | Lead Time  | Manufacturer Name | Supplier URL                 | Manufacturer URL       | Market Price | Supplier Part Auxiliary ID | Language | Cu |
| 12 | DATA                 |                      |                      |                                |          |             |               |            |                   |                              |                        |              |                            |          |    |
| 13 | AN09067477712        | NEBB7703S-IPAK       | B7703S               | Blue Loading Buffer Pack       | 41106516 | 151.2       | EA            | 10         | NEB               | http://www.sigmaaldrich.com/ | http://www.neb.com/net |              |                            | Chinese  | CN |
| 14 | AN09067477712        | NEBB7011S-25.0ML     | B7011S               | CDP-Star Dilution Buffer (25X) | 41106516 | 103.2       | EA            | 10         | NEB               | http://www.sigmaaldrich.com/ | http://www.neb.com/net |              |                            | Chinese  | CP |
| 15 | AN09067477712        | NEBB6030S-2.5ML      | B6030S               | CK1 Reaction Buffer            | 41106516 | 151.2       | EA            | 10         | NEB               | http://www.sigmaaldrich.com/ | http://www.neb.com/net |              |                            | Chinese  | CN |
| 16 | AN09067477712        | NEBN3233S-1VL        | N3233S               | Low Molecular Weight DNA La    | 41106605 | 247.2       | EA            | <b>1</b> 0 | NEB               | http://www.sigmaaldrich.com/ | http://www.neb.com/net |              |                            | Chinese  | CN |
| 17 | AN09067477712        | NEBN0350S-1VL        | N0350S               | Low Range PFG Marker           | 41106605 | 559.2       | EA            | <b>1</b> 0 | NEB               | http://www.sigmaaldrich.com/ | http://www.neb.com/net |              |                            | Chinese  | CN |
| 18 | AN09067477712        | NEBT0500V-1EA        | T0500V               | Mini Essential                 | 41105601 | 399.2       | EA            | 10         | NEB               | http://www.sigmaaldrich.com/ | http://www.neb.com/net |              |                            | Chinese  | CN |
| 19 | ENDOFDATA            |                      |                      |                                |          |             |               |            |                   |                              |                        |              |                            |          |    |
| 20 |                      |                      |                      |                                |          |             |               |            |                   |                              |                        |              |                            |          |    |
| 21 |                      |                      |                      |                                |          |             |               |            |                   |                              |                        |              |                            |          |    |
| 22 |                      |                      |                      |                                |          |             |               |            |                   |                              |                        |              |                            |          |    |
| 23 |                      |                      |                      |                                |          |             |               |            |                   |                              |                        |              |                            |          |    |
| 24 |                      |                      |                      |                                |          |             |               |            |                   |                              |                        |              |                            |          |    |

### There are only 3 fields to modify in the header: the Currency, the Itemcount and the Timestamp. All the other fields are predefined and should not be modified.

CIF\_I\_V3.0: Specifies the catalog format (CIF 3.0), do not change this value.

CHARSET: UTF-8 Specifies the data coding type, do not change this value.

**LOADMODE**: F Full mode - CIF\_I\_V3.0 supported by Ariba Applications.

**CODEFORMAT**: Used in the field SPSC Code. Specifies the articles coding (UNSPSC: United Nations Standard Products and Services Code).

**CURRENCY:** Specifies the currency used for the prices. The value USD is here by default and could be changed for EUR.

**SUPPLIERID\_DOMAIN**: Specifies the domain used for the supplier's identity (NetworkID : identification number of the supplier on the Ariba Network)

**ITEMCOUNT:** Specifies the number of items of the catalog. You have to put here the number of references that your catalog contains.

**TIMESTAMP:** You have to put here the date when you have created your catalog. For example 15/03/2011

**UNUOM**: If TRUE, the unit of measure that will be used will be UNUOM (United Nations Unit of Measure), if FALSE the ANSI unit of measure will be used (Ariba recommends to use UNUOM).

**COMMENTS**: This field is optional, you can add here comments related to your catalog.

| COMMENTS:          | Any comment go here |
|--------------------|---------------------|
| UNUOM:             | TRUE                |
| TIMESTAMP:         | 11/01/2011          |
| ITEMCOUNT:         | 6                   |
| SUPPLIERID_DOMAIN: | NetworkID           |
| CURRENCY:          | USD                 |
| CODEFORMAT:        | UNSPSC_V13.5        |
| LOADMODE:          | F                   |
| CHARSET:           | UTF-8               |
| CIF_I_V3.0         |                     |

### Data

## Enter the data in the corresponding fields. Please make sure that the data does not exceed the maximum number of characters.

### 1 Supplier ID

Description: Enter your supplier identification number on the Ariba Network Type of data : String Maximum length: 255 Mandatory: **Yes** Example: AN09067477712 **Note: If you publish the catalog in your test account, add the suffix –T to your ANID** 

### 2 Supplier Part ID

Description: Identification number of the supplier's article It is necessary to assign an unique code for every item of the catalog

Type of data: String Maximum length: 255 Mandatory : **Yes** Example: "2772882"

| ITEMCOUNT:              | 6                     |                      |      |
|-------------------------|-----------------------|----------------------|------|
| TIMESTAMP:              | 11/01/2011            |                      |      |
| UNUOM:                  | TRUE                  |                      |      |
| COMMENTS:               | Any comment does here |                      |      |
| FIELDNAMES: Supplier ID | Supplier Part ID      | Manufacturer Part ID | Iten |
| DATA                    |                       |                      |      |
| AN09067477712           | NEBB7703S-1PAK        | B7703S               | Blue |
| AN09067477712           | NEBB7011S-25.0ML      |                      | CDP  |
| AN09067477712           | NEBB6030S-2.5ML       |                      | CK1  |
| AN09067477712           | NEBN3233S-1VL         | N3233S               | Low  |
| AN09067477712           | NEBN3233S-1VL         |                      | Low  |
| AN09067477712           | NEBT0500V-1EA         | T0500V               | Mini |
| ENDOFDATA               |                       |                      |      |

### 3 Manufacturer Part ID

Description: Manufacturer's identification number of the item

Type of data : String Maximum length : 255 Mandatory : **No** Example: TTSIBM412CID

### 4 Item Description

Description: Description of the product or service Description must be as clear as possible (model, type, color, etc.). Please write a text without manual line brakes; in a format of the continuous text. Type of data : String Maximum length : 2000 Mandatory : **Yes** Example: "Printer, Laser, A4, Epson Stylus Color 740"

### 5 SPSC Code

Description: Classification of the products and services according to the UNSPSC codes Supported are all UNSPSC versions until v.13.5 and until level 4 of UNSPSC codes. Example 45678900 (level 3) and 45678923 (level 4). Type of data: String Maximum length: 40 Mandatory: **Yes** Example: 34101004 **Note: The version 13.5 of the UNSPSC codes list is available in your Supplier Information Portal.** 

| _ |                                |           |            | - 1 |
|---|--------------------------------|-----------|------------|-----|
| D | Item Description               | SPSC Code | Unit Price | Û1  |
|   |                                |           |            |     |
|   | Blue Loading Buffer Pack       | 41106516  | 151.2      | E/  |
|   | CDP-Star Dilution Buffer (25X) | 41106516  | 103.2      | E/  |
|   | CK1 Reaction Buffer            | 41106516  | 151.2      | E/  |
|   | Low Molecular Weight DNA La    | 41106605  | 247.2      | E/  |
|   | Low Range PFG Marker           | 41106605  | 559.2      | ЕA  |
|   | Mini Essential                 | 41105601  | 399.2      | E/  |
|   |                                |           |            |     |

### 6 Unit Price

Description: Unit price negotiated with the customer Type of data: Decimal Mandatory: **Yes** Example: 4.32 **Note: Attention ! In order to separate the integer** from the decimal, you must use the dot and not the comma.

### Data

### 7 Unit of measure

Description: Unit of measure related to the unit price Type of data: String Maximum length: 32 Mandatory: **Yes** Example: BX **Note: A file containing the Units of measure is available in your Supplier Information Portal** 

| it Price   | Unit of Measure | Lead Time | Manufacturer Name | Sup          |
|------------|-----------------|-----------|-------------------|--------------|
| 1.2        | EA              | 10        | MANUFACTURER      | nttp         |
| 3.2<br>1.2 | EA              |           | MANUFACTURER      | nttp<br>nttp |
| 7.2        | EA              | 2         | MANUFACTURER      | nttp         |
| 9.2<br>9.2 | EA              |           | MANUFACTURER      |              |
|            |                 |           |                   | •            |

### 8 Lead Time

Description: Delivery time of the products or services (number of working days) Type of data: Integer Maximum length: 40 Mandatory: **No** Example: 1

### 9 Manufacturer Name

Description: Name of the manufacturer Type of data: String Maximum length: 255 Mandatory : **No** Example : Dupont SARL

### Data

### 10 Supplier URL

Description: URL of the supplier's article in the catalog (static page) Type of data: String Maximum length: 255 Mandatory: **No** Example: http://www.supply.com/catalog/product18.htm

| Van | 9 | Supplier URL                               | Manufacturer URL                                | Market Price | Su | þŗ |
|-----|---|--------------------------------------------|-------------------------------------------------|--------------|----|----|
| ER  |   | http://supplier.com/catalog/product15.htm  | http://manufacturer.com/cataloo2/product12.htm  | 200          | -  | Η  |
| ER  |   | http://supplier.com/catalog/product18.htm  | http://manufacturer.com/catalog2/product1.htm   |              |    |    |
|     |   | http://supplier.com/catalog/product136.htm |                                                 |              |    |    |
| .ER |   | http://supplier.com/catalog/product2.htm   | http://manufacturer.com/catalog2/product20.htm  |              |    |    |
|     |   |                                            |                                                 |              |    |    |
| ER  |   |                                            | http://manufacturer.com/catalog2/product280.htm |              |    |    |
| -   |   |                                            |                                                 |              |    |    |

### 11 Manufacturer URL

Description: URL of the manufacturer's article in the catalog (static page) Type of data: String Maximum length: 255 Mandatory: **No** Example: <u>http://www.manu.com/catalog/product18.htm</u>

### **12 Market Price**

Description: Specifies the item's market price Type of data: Decimal Mandatory: **No** 

### 13 Supplier Part Auxiliary ID

Description: Uniquely identifies a single article For example, articles written in multiple languages or available in multiple units of measure Type of data: String Maximum length: 255 Mandatory: No Note: If any articles have the same reference (Supplier Part ID column), this column allows you to differentiate them

### 14 Language

Description: Specifies the language used to describe the article Type of data: String Maximum length: 255 Mandatory: **No Note: A file containing the languages codes is available from the Help button of your account** 

| ice | Supplier Part Auxiliary ID | Language | Currency | Sh |
|-----|----------------------------|----------|----------|----|
| 200 |                            | En_US    | USD      |    |
|     |                            | En_US    | USD      |    |
|     | V1                         | En_US    | USD      | Lo |
|     | V2                         |          |          | Lo |
|     |                            | En_US    | USD      |    |

### 15 Currency

Description: Specifies the currency used for the prices, this value overrides CURRENCY key in the header Type of data: String Maximum length: 32 Mandatory: **No** Example: EUR

### Data

### 16 Short Name

Description: Short description of the item. Please write a text without manual line brakes; in a format of the continuous text. Type of data: String

Maximum length: 50 characters

Mandatory: No

Note: if it is left blank, the first 50 characters of the Item Description column will automatically fill the Short Name area

### 17 Image

Description: URL of the item's visual or name of the image in the zip file

Supported image formats : .JPG, .JPEG, .GIF, .PNG, .BMP Type of data: String

Maximum length: 255

Mandatory: No

#### Note:

- Image size: 90 KB
- Resolution : 250 x 250 pixels for static image 500 x 500 pixels for images via url

| icy | Short Name                      | Image                                | Thumbnail      |
|-----|---------------------------------|--------------------------------------|----------------|
|     |                                 | image1.jpg                           | thumbnail1.gif |
|     |                                 | image2.jpg                           | thumbnail2.gif |
|     | Low Molecular Weight DNA Ladder | https://supplier/product2/image5.htm |                |
|     | Low Range PFG Marker            | https://supplier/product2/image6.htm |                |
|     |                                 |                                      |                |

### 18 Thumbnail

Description: Icon of the product visible in the customer's site. (Can be different from the product's image) Type of data: String Maximum length: 255 Mandatory: No Note: Resolution of 80 x 80 pixel recommended. Same formats supported as the image. If it is left blank, the image will appear in a smaller size

- The names of your image files must be identical to the names you added in the images column of the CIF Template (capital letters included) and with extension (no text or quotes)
- Static images should be sent in a zip file to your Ariba Catalog Expert
- Every mistake will lead to the refusal of the file

### Data

### **19 Territory Available**

This is a required field by Atmus in order to ensure that catalog is loaded for the correct region

| Territory<br>Available |
|------------------------|
| US                     |
| US                     |
| US                     |
| US                     |
| US                     |
|                        |

### **20** List of the territory Available by regions

List of Territory Available description codes by country

| Code | Country   | Co | de   | Country        |
|------|-----------|----|------|----------------|
| AU   | Australia |    | P    | Japan          |
| BE   | Belgium   | K  | R    | Korea          |
| BR   | Brazil    | N  | XX   | Mexico         |
| CN   | China     | N  | IG . | Nigeria        |
| CO   | Colombia  | 5  | A    | South Africa   |
| DE   | Germany   | 5  | G    | Singapore      |
| FR   | France    | 1  | R    | Turkey         |
| GA   | Ghana     | U  | JK   | United Kingdor |
| IN   | India     | L  | JS.  | United State   |

### **19 Expiration Date**

Description: Date for the end of availability of the item. It must be in the future. Format: **YYYY-MM-DD** Type of data: String (no Date format)

Mandatory: No

| Expiration Date | Effective Date |
|-----------------|----------------|
| 2015-11-14      | 2014-11-14     |
| 2015-11-14      | 2014-11-14     |
| 2015-11-14      | 2014-11-14     |
| 2015-11-14      | 2014-11-14     |
| 2015-11-14      | 2014-11-14     |

### 20 Effective Date

Description: Effective Date for the start of availability of the item. It must be in the future.

Format: **YYYY-MM-DD** Type of data: Text String (no Date format) Mandatory: **No** 

### Review the mandatory fields that have been filled

| Field name Th              | Mandatory /<br>Optional | Type of data | Maximum length                                                                                                    |
|----------------------------|-------------------------|--------------|----------------------------------------------------------------------------------------------------|
| Supplier ID                | Mandatory               | String       | 255                                                                                                    |
| Supplier Part ID           | Mandatory               | String       | 255                                                                                                    |
| Manufacturer Part ID       | Optional                | String       | 255                                                                                                    |
| Item Description           | Mandatory               | String       | 2000                                                                                                    |
| SPSC Code                  | Mandatory               | String       | 40                                                                                                    |
| Unit Price                 | Mandatory               | Decimal      | The number of digits displayed to users is determined by each buying organization. As a default at least four digits to the right of the decimal point are supported by procurement applications. |
| Unit of Measure            | Mandatory               | String       | 32                                                                                                    |
| Lead Time                  | Optional                | Integer      | 40                                                                                                    |
| Manufacturer Name          | Optional                | String       | 255                                                                                                    |
| Supplier URL               | Optional                | String       | 255                                                                                                    |
| Manufacturer URL           | Optional                | String       | 255                                                                                                    |
| Market Price               | Optional                | Decimal      | The number of digits displayed to users is determined by each buying organization. As a default at least four digits to the right of the decimal point are supported by procurement applications. |
| Supplier Part Auxiliary ID | Optional                | String       | 255                                                                                                    |
| Language                   | Optional                | String       | 255                                                                                                    |
| Currency                   | Optional                | String       | 32                                                                                                    |
| Short Name                 | Optional                | String       | 50                                                                                                    |
| Territory Available        | Mandatory               | String       | No case sensitive                                                                                                    |
| Image                      | Optional                | String       | 255                                                                                                    |
| Thumbnails                 | Optional                | String       | 255                                                                                                    |
| Expiration Date            | Optional                | String       | YYYY-MM-DD                                                                                                    |
| Effective Date             | Optional                | String       | YYYY-MM-DD                                                                                                    |

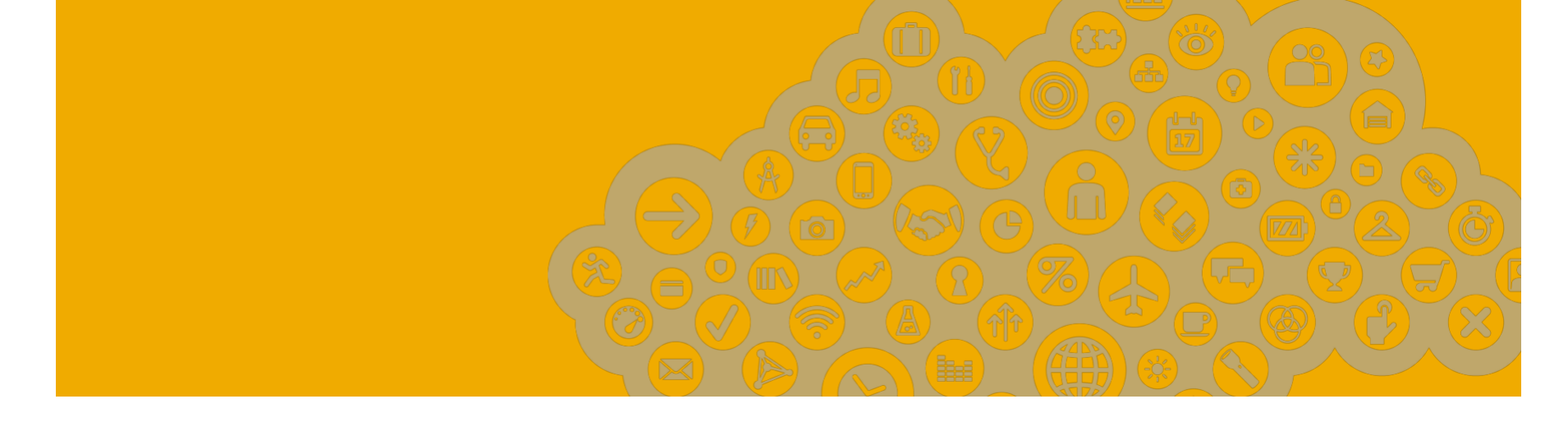

## Uploading and Publishing a Catalog on the Ariba Network

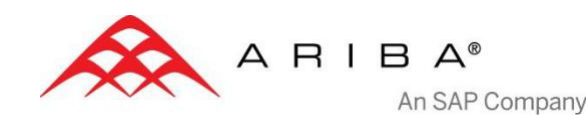

### \* Your catalog on Ariba Network must first be created in your TEST account. You will load your catalog on your production account only after publication and validation of the catalog in your TEST account.

#### Access your Ariba Network account ARIBA Ariba Login Go to: http://supplier.ariba.com Join Ariba Network-Early Access! Admin Username Register your company on Ariba Network-Early ARIBA Admin Password: Access, the leading supplier network with over \$100 billion USD in annual business across Username: industries, products, and services. Enter your **Username** & Network Register as a New Supplier - EA >> Login Forgot Username Password and click Log In to Forgot Password access your Production account. 2 Switch to your Test Account **ORDERS & INVOICES** Test Supplier1 🔻 Feedback My Account plier 1 🔻 At User Navigator click Switch to Test Account. Switch To sh Content nablement Tasl • EA Test Supplier1 Click OK. Changing Account Mode Switch To Test ID Learn how to receivables into immediate cash! Link User IDs WARNING: You are about to switch to Test Mode. Alerts and Messages When you switch, Ariba SN logs you off of your Production Mode. Any unsaved changes will be lost. Customer: New Supplier Newsletter -: Orders 0 Subscribe Today! To stay in Production Mode and save changes, click Cancel. firmations To switch to Test Mode, click OK Order Number: What's New in Ariba Network es 8 Release: 11s3ANAOD. View OK Cancel

**ORDERS & INVOICE** 

NETWORK

### 3 Catalogs tab

Be sure you are in your Ariba Network Supplier Test account and click the **Catalogs tab** on your Home Dashboard.

The Catalogs page is displayed.

### 4 Create your Catalog

#### Click on the button Create Standard.

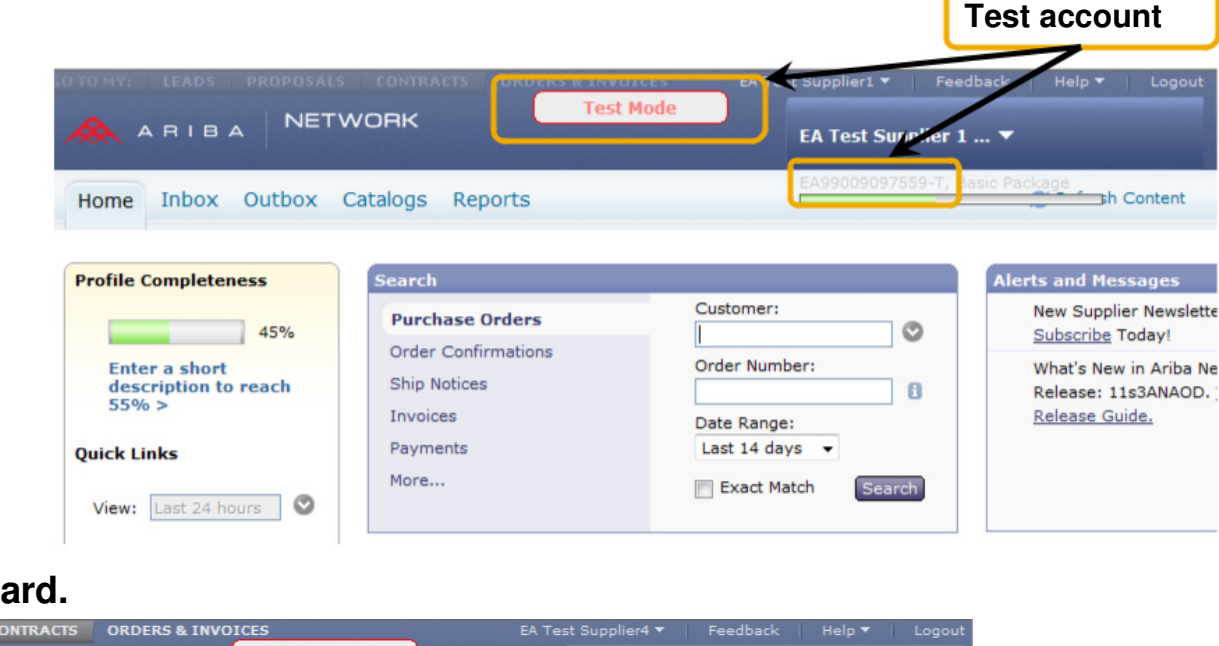

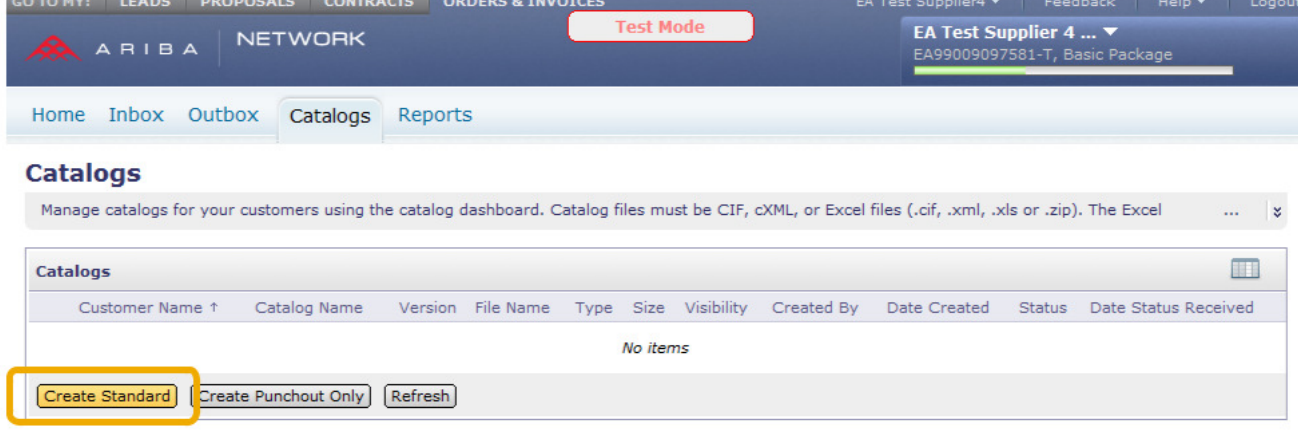

### 5 Catalog Details

Enter information about your CIF Catalog.

The Catalog Administrator of the Buying organization can identify your catalog from each of these fields on the Ariba Network:

Catalog Name: ex. Supplier\_Customer\_Country

Description: Describe briefly the content of your catalog.

**Commodities:** The UNSPSC code corresponding to the items' family/group of your catalog. Your customer might request to add a specific UNSPSC/ECLASS/Custom code. If not, you will have to choose the most representative code as only one value is accepted.

| Click Next. | Create a New Catalog           I         Details    | Enter a catalog name                                            | e and descriptive text. Customers can search using this information. Add commodity codes to your catelog. |
|-------------|-----------------------------------------------------|-----------------------------------------------------------------|----------------------------------------------------------------------------------------------------|
|             | <ul><li>2 Subscriptions</li><li>3 Content</li></ul> | * Catalog Name:<br>Created By:<br>Date Created:<br>Description: | Test<br>EA Test Supplier4<br>Wednesday 16 May 2012 3:58 PM GMT+02:00                                      |
|             |                                                     | Commodities: 3                                                  | The maximum number of characters allowed is 1000, including spaces.  Description  No items  Delete Add    |

### 6 Catalog Subscriptions

Select **Private** and select Atmus in your customers' list.

**Note:** If Atmus is not part of the customer list, it means that the customer relationship has not been accepted yet on the Ariba Network.

#### Click on Next.

| ARIBA                                                                              | OPOSALS CONTRACTS ORDERS                                                                                | & INVOICES Test Mode                                                                        |                                                                                                    |
|------------------------------------------------------------------------------------|----------------------------------------------------------------------------------------------------|---------------------------------------------------------------------------------------------|----------------------------------------------------------------------------------------------------|
| Create a New Catalog           1         Details           2         Subscriptions | Add customers and set the cata<br>You can receive status updates or<br>Manage Profile and enter the ema | log visibility for customers. Click the cust<br>n catalogs, including catalog errors from v | (Previous Next) Exit<br>tomer's name to view validation rules on your &                                                |
| 3 Content                                                                          | Visibility:  Private - Only the Public - All custor published catalog                                   | e selected customers that have a trading<br>mers can view the catalog. Customers that       | relationship with you can view and receive the catalog<br>at have a trading relationship with you can also receive the |
|                                                                                    | Customers                                                                                               |                                                                                             |                                                                                                    |
|                                                                                    | Customers ↑                                                                                             | Catalog Validation Rules                                                                    | Validation Status for Version 1                                                                                        |
|                                                                                    | EA Buyer 01 - TEST                                                                                      | View                                                                                        | Pending Validation                                                                                                    |

### 7 Catalog Content

Select your catalog in clicking on Browse and click on Validate and Publish.

Note: Ariba Network support an Excel file (zipped or unzipped format) up to 1 MB. If your file is bigger, you must convert it into a .cif file (see next slides).

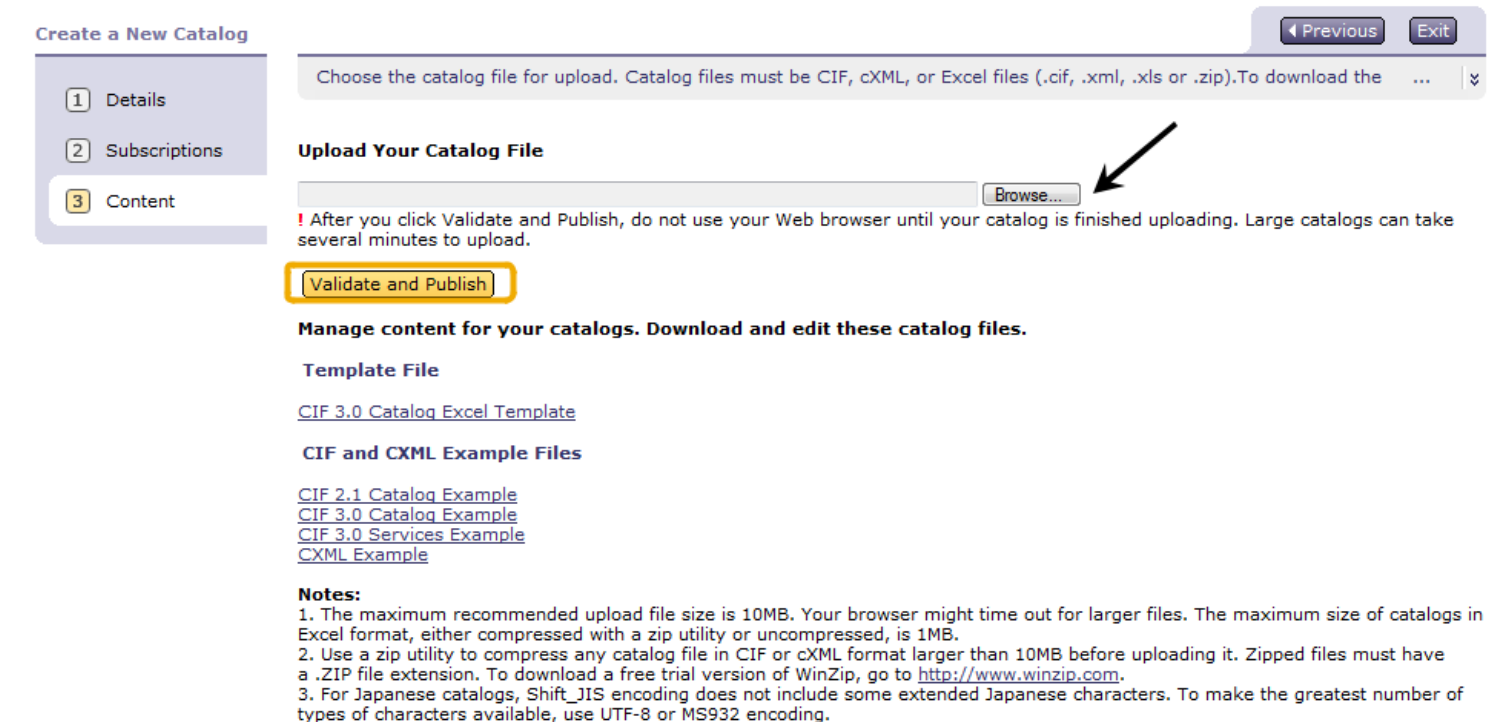

### Convert your Excel file into .csv file

## If your file exceeds 1 MB, you must convert it into .cif format to be able to upload your CIF Catalog on your account.

First, convert the Excel file into .csv format : Open your template, select Save As option. On the pop up window click on **Tools** and select **Web Options**. In the Web Options window, click on the **Encoding** tab and select **Unicode (UTF-8)**. Save the file as **CSV file** then click OK.

Save the template.

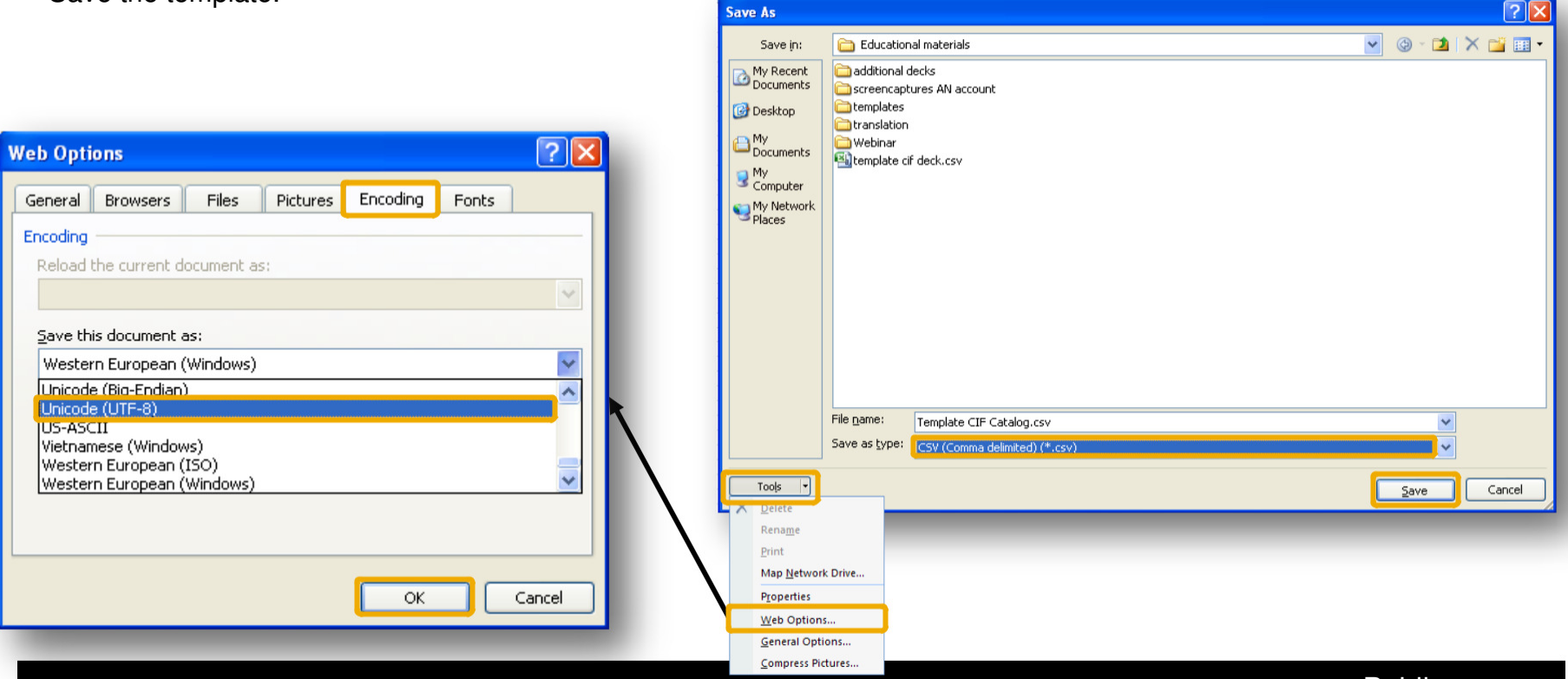

### **Convert your .csv file into .cif file**

Once your template is a CSV file, open it with Notepad + + and delete all the commas and quotation marks from the header, before and after DATA and ENDOFDATA lines and quotation marks in the FIELDNAMES line but **do not modify data lines**, save it once it is done.

Then rename the file with the extension .cif (instead of .csv): Ex. Template cif deck.cif.

One CIF file cannot exceed 95 MB

|                     | Implate cir deck.csv - Notepad                                                                                                    |
|---------------------|----------------------------------------------------------------------------------------------------|
|                     | <pre>The Cut Fundat New Hep ["CIF_I_V3.0",,,,,,,,,,,,,,,,,,,,,,,,,,,,,,,,,,,,</pre>                                                                                                    |
|                     | ENDERDATA"                                                                                                    |
|                     | File Edit Format View Help                                                                                                    |
| NOT<br>ange<br>DATA | CIF_I_V3.0<br>CHARSET:UTF-8<br>LOADMODE:F<br>CODEFORMAT:UNSPSC_V13.5<br>CURRENCY:USD<br>SUPPLIERID_DOMAIN:NetworkID<br>ITEMCOUNT:6<br>TIMESTAMP:11/01/2011<br>UNUOM:TRUE<br>COMMENTS:Any comment go here<br>FIELDNAMES: Supplier ID, Supplier Part ID, Manufacturer Part ID, Item Description, SPSC Code, Unit Price, Unit of Measure, Lead Time, Manufacturer Name                                                                                                    |
| nes                 | "AN09067477712", "NEBB7703S-1PAK", "B7703S", "Blue Loading Buffer Pack ", "41106516", "151.2", "EA", "10", "NEB", "http://www.sigmaaldrich.com/", "http://<br>"AN09067477712", "NEBB7011S-25.0ML", "B7011S", "CDP-Star Dilution Buffer (25x)", "41106516", "103.2", "EA", "10", "NEB", "http://www.sigmaaldrich.com/", "http://<br>"AN09067477712", "NEBB87011S-25.0ML", "B6030S", "CKI Reaction Buffer ", "41106516", "151.2", "EA", "10", "NEB", "http://www.sigmaaldrich.com/", "http://www.sigmaaldrich.com/", "http://www.sigma |

### Validation of the Catalog

The validation process can take several minutes depending on the size of the catalog. You have the ability to load other catalogs while the Ariba Network is already in the process of validating. To see the status of the catalog, click on the button **Refresh**.

Once the validation process is completed, the status of the catalog changes from **Validating** to any of the following statuses (please see next slide).

| ata | alogs |                                        |                                      |         |                                               |        |          |            |                |                |                                       | ∢Page 2 ♥ 🛄         |
|-----|-------|----------------------------------------|--------------------------------------|---------|-----------------------------------------------|--------|----------|------------|----------------|----------------|---------------------------------------|---------------------|
|     |       | Customer Name                          | Catalog Name                         | Version | File Name                                     | Туре   | Size     | Visibility | Created By     | Date Created ↓ | Status                                | Date Status Receive |
|     |       | Kaiser Foundation<br>Hospitals - TEST  | Test Catalog for<br>APC - JG20110714 | 1       | DemoCIFCatalog.xls                            | CIF3.0 | 891<br>B | Private    | Seb<br>Sussman | 14 Jul 2011    | 1 Errors Found by Ariba Network       |                     |
| 0   |       | Ariba, Inc GSO SG<br>P2P Sandbox- test | <u>Test - MW</u>                     | 1       | Sample CIF template.xls                       | CIF3.0 | 2<br>KB  | Private    | Seb<br>Sussman | 22 Jun 2011    | Validated by Customer                 | 24 Jun 2011         |
| 0   |       | Ariba, Inc GSO SG<br>P2P Sandbox- test | Partial                              | 1       | PARTIAL ITEMS Partial item<br>BUSINESS V5.cif | CIF3.0 | 1<br>KB  | Private    | Seb<br>Sussman | 23 May 2011    | 1 Validation Errors Found by Customer | 23 May 2011         |
| 0   |       | Ariba, Inc GSO SG<br>P2P Sandbox- test | Flagga test                          | 1       | Kopia av LM CIF<br>template.CIF               | CIF3.0 | 1<br>KB  | Private    | Seb<br>Sussman | 8 Mar 2011     | 6 Validation Errors Found by Customer | 24 Mar 2011         |
| 0   |       | Ariba, Inc GSO SG<br>P2P Sandbox- test | MULTI suppl                          | 1       | MULTI SUPPL.cif                               | CIF3.0 | 2<br>KB  | Private    | Seb<br>Sussman | 26 Jan 2011    | Validated by Customer                 | 24 Mar 2011         |
| 0   |       | Ariba, Inc. GSO<br>Sandbox SAP - TEST  | MULTI suppl                          | 1       | MULTI SUPPL.cif                               | CIF3.0 | 2<br>KB  | Private    | Seb<br>Sussman | 26 Jan 2011    | Activated                             | 27 Jan 2011         |
| 0   |       | Ariba, Inc. GSO<br>Sandbox_PS - TEST   | MULTI suppl                          | 1       | MULTI SUPPL.cif                               | CIF3.0 | 2<br>KB  | Private    | Seb<br>Sussman | 26 Jan 2011    | Pending Buyer Validation              |                     |
| 0   |       | Ariba, Inc GSO SG<br>P2P Sandbox- test | Test Punch out                       | 1       | 1667445Punchout.cif                           | CIF3.0 | 568<br>B | Private    | Seb<br>Sussman | 20 Dec 2010    | 1 Validation Errors Found by Customer | 19 Oct 2011         |
| 0   |       | Ariba, Inc TEST                        | Test Punch out                       | 1       | 1667445Punchout.cif                           | CIF3.0 | 568<br>B | Private    | Seb<br>Sussman | 20 Dec 2010    | Pending Buyer Validation              |                     |
| 0   |       | Ariba, Inc. GSO<br>Sandbox_PS - TEST   | Test Punch out                       | 1       | 1667445Punchout.cif                           | CIF3.0 | 568<br>B | Private    | Seb<br>Sussman | 20 Dec 2010    | Pending Buyer Validation              |                     |
|     |       | Ariba, Inc GSO SG<br>P2P Sandbox- test | Sub Sync Test2                       | 2       | CSI_CIFtemplate.xls                           | CIF3.0 | 2<br>KB  | Private    | Seb<br>Sussman | 21 Apr 2010    | Published                             | 21 Apr 2010         |
|     |       | Ariba, Inc GSO SG<br>P2P Sandbox- test | Sub Sync Test2                       | 1       | CSI_CIFtemplate.xls                           | CIF3.0 | 2<br>KB  | Private    | Seb<br>Sussman | 21 Apr 2010    | Validated by Customer                 | 21 Apr 2010         |
| 0   |       | None                                   | OND Test supplier<br>catalog         | 1       | ASN_TestSupplier.xls                          | CIF3.0 | 4<br>KB  |            | Seb<br>Sussman | 8 Dec 2008     | 1 Errors Found by Ariba Network       |                     |

### Validation of the Catalog

| Catalog Status                        | Definition                                                                                                    |
|---------------------------------------|----------------------------------------------------------------------------------------------------|
| Validating                            | Catalog is in the process of being validated against the Ariba Network high-level syntactic and semantic validations.                                                                                                    |
| Published                             | The catalog has been published to customers application manually loading catalogs. The Ariba Network sends an email notification to your customer informing them your company has published a catalog.                                                                                                    |
| # Errors Found by Ariba<br>Network    | The catalog failed during Ariba Network high-level validation. The Ariba Network checks the catalog for syntactic and semantic errors. The network will also conduct a high-level validation of UNSPSC and Units of Measure codes, and checks for zero price values. These errors must be corrected first before the catalog can begin customer-specific validation rules. To view details of the error, click the "# Validation Errors Found by Ariba Network" link for this catalog on the catalog dashboard and view details of the error message within your Ariba Network account. |
| # Validation Errors Found by Customer | The catalog failed during validation of customer-specific rules in the Ariba Buyer Procurement application. During validation, the Ariba Buyer Procurement application validates the catalog against customer-specific validation rules. The catalog did not meet the customer's catalog rules and validation failed. To view details of the error, click the "# Validation Errors Found by Customer" link for this catalog on the catalog dashboard and view details of the error message by punching in to the Ariba Buyer Procurement application.                                   |
| Pending Buyer Validation              | The catalog is uploaded successfully in the Ariba Buyer Procurement application and is pending validation.                                                                                                    |
| Validated by Customer                 | The catalog is successfully uploaded in the Ariba Buyer Procurement application, passing validation, but not yet approved by the customer.                                                                                                    |
| Approved                              | The catalog has been approved by the customer during the approval process.                                                                                                    |
| Rejected                              | The catalog has been denied by the customer during the approval process.                                                                                                    |
| Activated                             | The catalog is activated and available to users in the Ariba Buyer Procurement application.                                                                                                    |
| Deactivated                           | A catalog version activated earlier is now deactivated. Catalogs can change statuses from Activated to Deactivated states and back.                                                                                                    |
| Deleted                               | The catalog has been deleted by the customer in the Ariba Buyer Procurement application.                                                                                                    |
| Changed                               | The customer made some changes to the catalog                                                                                                    |

### **Errors Found**

### 8 Catalog Errors

If errors are found, you must review and correct them before continuing the process. There are two different types of errors:

Errors Found by Ariba Network

Errors Found by the Customer Click on the **red link** for more details.

#### Catalogs

Manage catalogs for your customers using the catalog dashboard. Catalog files must be CIF, cXML, or Excel files (.cif, .xml, .xls or .zip). The Excel catalog template is available on Help@Ariba. View catalog validation rules for Procure- ...

| Ca | talogs |                                        |                                      |           |                                        |        |      |            |                |                |                                        | Page 1 💌 🕨 📖         |
|----|--------|----------------------------------------|--------------------------------------|-----------|----------------------------------------|--------|------|------------|----------------|----------------|----------------------------------------|----------------------|
|    |        | Customer Name                          | Catalog Name                         | Version   | File Name                              | Туре   | Size | Visibility | Created By     | Date Created 4 | Status                                 | Date Status Received |
| 0  | n)     | Ariba, Inc GSO SG P2P<br>Sandbox- test | TEST CATALOG FOR<br>TRAINING         | 1         | Test CIF errors new SG.cif             | CIF3.0 | 2 KB | Private    | Seb<br>Sussman | 6 Dec 2011     | 13 Errors Found by Ariba Network       |                      |
| 0  | -      | Ariba, Inc GSO SG P2P<br>Sandbox- test | Dawn Test Catalog                    | 5         | ASN_TestSupplier_GSO_Sandbox_fixed.cif | CIF3.0 | 3 KB | Private    | Seb<br>Sussman | 22 Nov 2011    | Validated by Customer                  | 22 Nov 2011          |
|    | n)     | Ariba, Inc GSO SG P2P<br>Sandbox- test | Dawn Test Catalog                    | 4         | Ericsson - Nov 14 - 2011_Aribaxls      | CIF3.0 | 4 KB | Private    | Seb<br>Sussman | 22 Nov 2011    | 18 Validation Errors Found by Customer | 22 Nov 2011          |
|    | n)     | Ariba, Inc GSO SG P2P<br>Sandbox- test | Dawn Test Catalog                    | 3         | Ericsson - Nov 14 - 2011_Aribaxls      | CIF3.0 | 4 KB | Private    | Seb<br>Sussman | 22 Nov 2011    | 1 Errors Found by Ariba Network        |                      |
| 0  | a)     | Target - TEST                          | JGonzalski Test<br>20111027 - UVWXYZ | 8         | TestCatalog3.cif                       | CIF3.0 | 1 KB | Private    | Seb<br>Sussman | 8 Nov 2011     | Validated                              |                      |
| 0  | r)     | Ariba, Inc GSO SG P2P<br>Sandbox- test | Sub Sync Test2                       | 5         | CSI_CIPtemplate.cif                    | CIF3.0 | 2 KB | Private    | Seb<br>Sussman | 20 Oct 2011    | 1 Validation Errors Found by Customer. | 20 Oct 2011          |
|    | a)     | Ariba, Inc GSO SG P2P<br>Sandbox- test | Dawn Test Catalog                    | 1         | ASN_TestSupplier_GSO_Sandbox.cif       | CIF3.0 | 3 KB | Private    | Seb<br>Sussman | 28 Oct 2011    | Deleted                                | 21 Nov 2011          |
| L  | Vie    | w/Edit Test Delete 💌                   | Create Standard Cre                  | ate Punch | out Only Refresh                       |        |      |            |                |                |                                        | Page 1 💌 🕨           |

### How to Correct Errors Found by Ariba Network

### 9 Catalog Errors

Find the lines with detailed description of errors in the catalog in the tab 3 – Errors:

|                                                  |                                                                         | EMEA Administrator Help 🔻 L     |                                        |                  |         |  |
|--------------------------------------------------|-------------------------------------------------------------------------|---------------------------------|----------------------------------------|------------------|---------|--|
| 🙈 АВІВА                                          | NETWORK                                                                 |                                 |                                        |                  |         |  |
| Edit a Catalog                                   |                                                                         |                                 | ( Pre                                  | evious Next )    | Exit    |  |
|                                                  | The catalog file contains errors. To fix the error, upload a new catalo | on file or click the item in th | e Error Description column, or the Lir | ne Number in You | ur. M   |  |
| 1 Details                                        | Upload new catalog file                                                 | by the or effect the term in th |                                        |                  |         |  |
| Details     Content     Froms                    | Upload new catalog file. Catalog Validation Errors                      |                                 |                                        |                  |         |  |
| Details     Content     Errors     Subscriptions | Upload new catalog file.  Catalog Validation Errors  Description †      | Field                           | Line Number in Your Catalog Fi         | le Cu            | ustomer |  |

Next )

Exit

Previous

### How to Correct Errors Found by Customer

### **10 Catalog Errors**

The errors will be described on the Procurement site of the customer in the section All Messages.

| Catalogs - \      | liew Er      | rors                                                                                                 |                              |
|-------------------|--------------|----------------------------------------------------------------------------------------------------|------------------------------|
| Review the catalo | g errors. Ci | ick on the count against each severity to view the error details. You can view the errors in the sun | nmarized or detailed form    |
| O Back            |              | View Catalog Validation Rules Comparison Report                                                      |                              |
| Summary           |              |                                                                                                    |                              |
| Severity          | Count        | Description                                                                                          |                              |
| Fatal Error       | Q            | The catalog file cannot be processed and requires a reload.                                          |                              |
| Error             | 1            | Items in the catalog file have failed some validation rules. The catalog cannot be published unt     | til the errors are resolved. |
| Warning           | 0            | Items in the catalog have minor errors. The catalog will still be published with the errors.         |                              |
| Informational     | Q            | Informational messages. The catalog will be published.                                               |                              |
| All Messages      |              | List All Error                                                                                       | r Display: Summarized 💌 🔟    |
| Error Sevent      | t En         | ror Description                                                                                      | Occurrences                  |
| Error             | Th           | e value for the field Price is incorrect. The expected value should be In the range [ 0 ] to [ 45 ]  | 1                            |
| Email Errors      |              |                                                                                                    |                              |

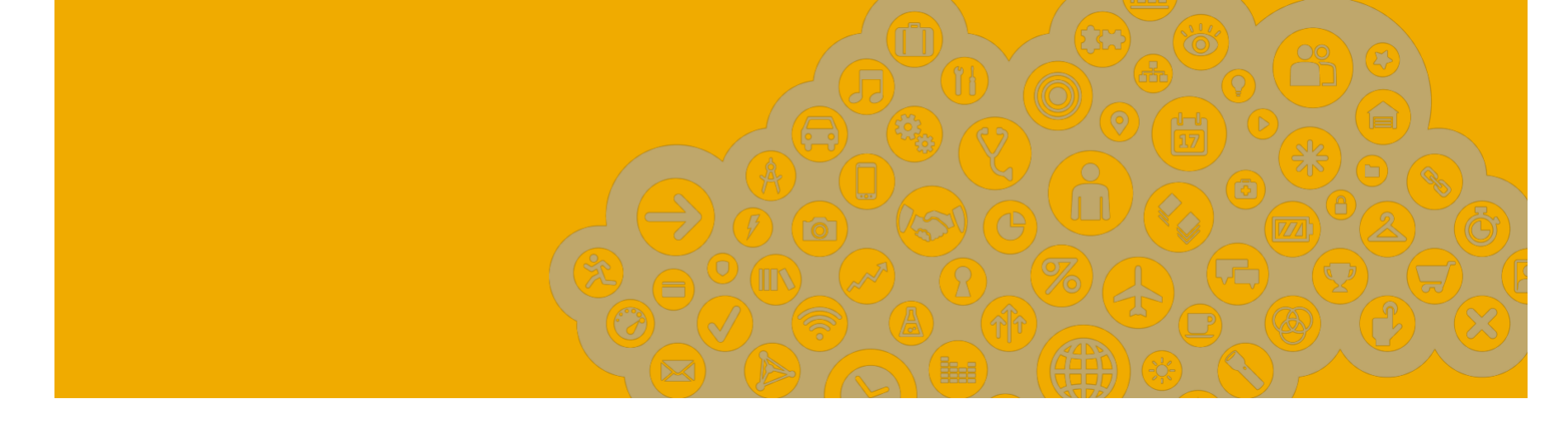

## **Update a CIF Catalog**

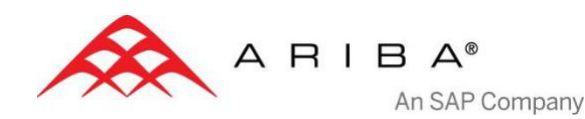

### **Update a Catalog: Download the Previous Version**

#### The supplier is responsible for updating their catalog on the Ariba Network.

To update the content of their catalog, the supplier must download the catalog file (CIF Template) from their Ariba Network account.

### 11

#### Select the catalog Name you want to update and click on View/Edit.

| Man  | Manage catalogs for your customers using the catalog dashboard. Catalog files must be CIF, cXML, or Excel files (.cif, .xml, .xls or .zip). The Excel catalog template is available on 😵 |                          |              |           |                      |        |           |            |                 |              |                                   |                     |
|------|----------------------------------------------------------------------------------------------------|--------------------------|--------------|-----------|----------------------|--------|-----------|------------|-----------------|--------------|-----------------------------------|---------------------|
| Cata | Catalogs                                                                                                    |                          |              |           |                      |        |           |            |                 |              |                                   |                     |
| -    | 1                                                                                                    | Customer Name ↑          | Catalog Name | Version   | File Name            | Туре   | Size      | Visibility | Created By      | Date Created | Status                            | Date Status Receive |
| Ŷ    |                                                                                                    | None                     | Test Cat     | 2         | CIFCostUneed.xls     | CIF3.0 | 704<br>B  | Public     | Marlene<br>Cost | 12 Aug 2011  | Published                         |                     |
|      | r (j)                                                                                                    | None                     | Test Cat     | 1         | CIFCostUneed.xls     | CIF3.0 | 957<br>B  | Public     | Marlene<br>Cost | 12 Aug 2011  | 4 Errors Found by Ariba Network   |                     |
| 0    |                                                                                                    | Ariba Buyer Test<br>Anna | test 1 2     | 2         | template_1DAVIDE.xls | CIF3.0 | 190<br>KB | Private    | Marlene<br>Cost | 25 Aug 2011  | 100 Errors Found by Ariba Network |                     |
|      |                                                                                                    | Ariba Buyer Test<br>Anna | test 1 2     | 1         | template_1DAVIDE.xls | CIF3.0 | 190<br>KB | Private    | Marlene<br>Cost | 16 Aug 2011  | 100 Errors Found by Ariba Network |                     |
| 0    | ۲ <u>م</u>                                                                                                    | Ariba Buyer Test<br>Anna | test 2       | 2         | template_1.xls       | CIF3.0 | 219<br>KB | Private    | Marlene<br>Cost | 16 Aug 2011  | 100 Errors Found by Ariba Network |                     |
|      | ۲ <u>م</u>                                                                                                    | Ariba Buyer Test<br>Anna | test 2       | 1         | template_1.xls       | CIF3.0 | 219<br>KB | Private    | Marlene<br>Cost | 16 Aug 2011  | 1 Errors Found by Ariba Network   |                     |
| 0    |                                                                                                    | Ariba Buyer Test<br>Anna | test 22      | 1         | template_2.xls       | CIF3.0 | 4<br>KB   | Private    | Marlene<br>Cost | 16 Aug 2011  | Published                         |                     |
| 0    | ۲ <u>م</u>                                                                                                    | Ariba Buyer Test<br>Anna | test 3       | 1         | template_3.xls       | CIF3.0 | 4<br>KB   | Private    | Marlene<br>Cost | 16 Aug 2011  | 4 Errors Found by Ariba Network   |                     |
| L    | Vie                                                                                                    | w/Edit Test De           | lete 🔻   Cr  | eate Star | dard Create Punchou  | t Only | Refre     | esh        |                 |              |                                   |                     |

### **Update a Catalog: Download the Previous Version**

### 12

Click on the **Content** tab and on the button **Download Catalog File**.

| Edit a Catalog    |            |                      | ✓ Previous            | Create New Version        | Upload Catalog Fil                                      | e Download          | Catalog File    | Update Header Da         | ta Exit   |
|-------------------|------------|----------------------|-----------------------|---------------------------|---------------------------------------------------------|---------------------|-----------------|--------------------------|-----------|
| 1 Details         | View and e | edit the contents of | a catalog. Add or ren | nove items from a catalog | . To replace the existi                                 | ing catalog file, o | click Upload Ca | atalog File. This catalo | og is 😵   |
| 2 Content         | Content I  | tems                 |                       |                           |                                                         |                     |                 |                          |           |
|                   | Item No.   | Supplier ID          | Supplier Part ID      | Manufacturer Part ID      | Item Description                                        | SPSC Code           | Unit Price      | Unit of Measure          | Lead Time |
| (3) Subscriptions | 1          | AN09067477712        | 2772882               | TTSIBM412CID              | 4-Line System<br>Phone with<br>Headset and<br>Caller ID | 43191504            | 45.24           | EA                       | 1         |
|                   | 2          | AN09067477712        | 2772967               | IDG076450049X             | Excel 97 for<br>Dummies Quick<br>Reference Book         | 55101509            | 19.99           | EA                       | 1         |
|                   | 3          | AN09067477712        | 2772276               | IDG076458722              | Blue Ballpoint<br>Pens, Disposable                      | 44121704            | 5.45            | DZN                      | 1         |
|                   | 4          | AN09067477712        | 2772981               | IDG076450052X             | Manilla Folders,<br>Tabbed 3 Position                   | 44122011            | 19.99           | GRO                      | 1         |
|                   | 5          | AN09067477712        | 2772985               | IDG07645762               | Stapler, Swingline<br>405, Black                        | 44121615            | 4.95            | EA                       | 1         |
|                   | <          |                      |                       |                           |                                                         |                     |                 |                          | >         |
|                   |            |                      |                       |                           |                                                         |                     |                 |                          |           |
|                   |            |                      | Previous              | Create New Version        | Upload Catalog Fil                                      | e Download          | Catalog File    | Update Header Da         | ta Exit   |

### **Update a Catalog: Download the Previous Version**

Save the CIF Catalog on your computer, either in .cif or .xls format, and update the template.

- Click on **Exit** once it is downloaded.
- Update your catalog file and save it on your desktop.

| Edit a Catalog  | Previous     Exit                                                                                                    |
|-----------------|----------------------------------------------------------------------------------------------------|
| 1 Details       | You can download the catalog to your local machine, in one of the available formats by clicking the appropriate 'Download' button   \$                                                                                                |
|                 | CIF DOWNLOAD                                                                                                    |
| 2 Content       | Created Thursday 25 Aug 2011 7:26 AM GMT-07:00                                                                                                    |
| 3 Errors        | Size: 190 KB                                                                                                    |
| 4 Subscriptions | Type: CIF3.0                                                                                                    |
| 0 .             | Status: Ready                                                                                                    |
|                 | Click 'Convert to Excel' to convert the catalog file to Excel format. Then click 'Refresh Status' to update the conversion status. When the catalog is ready you can download the converted Excel file. Created at: Size: Type: Excel |
|                 | Status: Convert to Excel Refresh Status Download as Excel                                                                                                    |
|                 | Previous Exit                                                                                                    |

### Update a Catalog: Upload the New Version

Once the CIF template is updated, re-upload the new file as a new version of the CIF Catalog.

**DO NOT CREATE A NEW CATALOG**: Use the same catalog name as the previous version when you publish an update of the catalog in order that it is considered as a new version and not as a new catalog.

### 13

Click on the **Catalog Name** of the previous version , then go to the Content tab and click on **Upload Catalog File** 

| 2 Content     | Content Items |               |                  |                      |                                                         |           |            |                 |           |  |  |
|---------------|---------------|---------------|------------------|----------------------|---------------------------------------------------------|-----------|------------|-----------------|-----------|--|--|
|               | Item No.      | Supplier ID   | Supplier Part ID | Manufacturer Part ID | Item Description                                        | SPSC Code | Unit Price | Unit of Measure | Lead Time |  |  |
| Subscriptions | 1             | AN09067477712 | 2772882          | TTSIBM412CID         | 4-Line System<br>Phone with<br>Headset and<br>Caller ID | 43191504  | 45.24      | EA              | 1         |  |  |
|               | 2             | AN09067477712 | 2772967          | IDG076450049X        | Excel 97 for<br>Dummies Quick<br>Reference Book         | 55101509  | 19.99      | EA              | 1         |  |  |
|               | 3             | AN09067477712 | 2772276          | IDG076458722         | Blue Ballpoint<br>Pens, Disposable                      | 44121704  | 5.45       | DZN             | 1         |  |  |
|               | 4             | AN09067477712 | 2772981          | IDG076450052X        | Manilla Folders,<br>Tabbed 3 Position                   | 44122011  | 19.99      | GRO             | 1         |  |  |
|               | 5             | AN09067477712 | 2772985          | IDG07645762          | Stapler, Swingline<br>405, Black                        | 44121615  | 4.95       | EA              | 1         |  |  |
|               | <             |               |                  |                      | ,                                                       |           |            |                 |           |  |  |

37

### Update a Catalog: Upload the New Version

### 14

#### Browse the new catalog file and click on Validate and Publish.

| Edit a Catalog  | Previous     Exit                                                                                                    |
|-----------------|----------------------------------------------------------------------------------------------------|
| 1 Details       | Choose the catalog file for upload. Catalog files must be CIF, cXML, or Excel files (.cif, .xml, .xls or .zip).To download the Excel catalog template, click 😵                                                                                                    |
| 2 Content       | Upload Your Catalog File                                                                                                    |
| 3 Subscriptions | Browse]<br>! After you click Validate and Publish, do not use your Web browser until your catalog is finished uploading. Large catalogs can take several minutes to upload.                                                                                                    |
|                 | Validate and Publish<br>Manage content for your catalogs. Download and edit these catalog files.                                                                                                    |
|                 | Template File                                                                                                    |
|                 | CIF 3.0 Catalog Excel Template                                                                                                    |
|                 | CIF and CXML Example Files                                                                                                    |
|                 | CIF 2.1 Catalog Example<br>CIF 3.0 Catalog Example<br>CIF 3.0 Services Example<br>CXML Example                                                                                                    |
|                 | Notes: 1. The maximum recommended upload file size is 10MB. Your browser might time out for larger files. The maximum size of catalogs in Excel format, either compressed with a zip utility or uncompressed, is 1MB. 2. Use a zip utility to compress any catalog file in CIF or cXML format larger than 10MB before uploading it. Zipped files must have a .ZIP file extension. To download a free trial version of WinZip, go to <a href="http://www.winzip.com">http://www.winzip.com</a> . 3. For Japanese catalogs, Shift_JIS encoding does not include some extended Japanese characters. To make the greatest number of types of characters available, use UTF-8 or MS932 encoding. |
|                 | Previous     Exit                                                                                                    |
|                 |                                                                                                    |

### **Update a Catalog: A New Version is Created**

## Your catalog has been updated, it has now 2 versions. The latest one is the only one available for modifications. To access previous versions, you must delete the more recent versions first.

**Note:** When a catalog has several versions, you can delete all of them (**Delete > All versions**) or only delete the latest version by selecting the catalog and clicking on **Delete > Latest Version Only.** 

| Cat | alogs |                          |                 |           |                      |        |           |            |                 |              |                                   |                  |
|-----|-------|--------------------------|-----------------|-----------|----------------------|--------|-----------|------------|-----------------|--------------|-----------------------------------|------------------|
|     |       | Customer Name ↑          | Catalog Name    | Version   | File Name            | Туре   | Size      | Visibility | Created By      | Date Created | Status                            | Date Status Rece |
| 0   |       | None                     | Test Cat        | 2         | CIFCostUneed.xls     | CIF3.0 | 704<br>B  | Public     | Marlene<br>Cost | 12 Aug 2011  | Published                         |                  |
|     |       | None                     | Test Cat        | 1         | CIFCostUneed.xls     | CIF3.0 | 957<br>B  | Public     | Marlene<br>Cost | 12 Aug 2011  | 4 Errors Found by Ariba Network   |                  |
| 0   |       | Ariba Buyer Test<br>Anna | <u>test 1 2</u> | 2         | template_1DAVIDE.xls | CIF3.0 | 190<br>KB | Private    | Marlene<br>Cost | 25 Aug 2011  | 100 Errors Found by Ariba Network | <u>-</u>         |
|     | d)    | Ariba Buyer Test<br>Anna | test 1 2        | 1         | template_1DAVIDE.xls | CIF3.0 | 190<br>KB | Private    | Marlene<br>Cost | 16 Aug 2011  | 100 Errors Found by Ariba Network |                  |
| 0   | ı.    | Ariba Buyer Test<br>Anna | test 2          | 2         | template_1.xls       | CIF3.0 | 219<br>KB | Private    | Marlene<br>Cost | 16 Aug 2011  | 100 Errors Found by Ariba Network | -                |
|     |       | Ariba Buyer Test<br>Anna | test 2          | 1         | template_1.xls       | CIF3.0 | 219<br>KB | Private    | Marlene<br>Cost | 16 Aug 2011  | 1 Errors Found by Ariba Network   |                  |
| o   |       | Ariba Buyer Test<br>Anna | test 22         | 2         | template_3.cif       | CIF3.0 | 4<br>КВ   | Private    | Marlene<br>Cost | 9 Nov 2011   | Published                         |                  |
|     |       | Ariba Buyer Test<br>Anna | test 22         | 1         | template_2.xls       | CIF3.0 | 4<br>KB   | Private    | Marlene<br>Cost | 16 Aug 2011  | Published                         |                  |
| 0   |       | Ariba Buyer Test<br>Anna | test 3          | 1         | template_3.xls       | CIF3.0 | 4<br>KB   | Private    | Marlene<br>Cost | 16 Aug 2011  | 4 Errors Found by Ariba Network   |                  |
| L   | Vie   | w/Edit Test De           |                 | eate Star | dard Create Punchou  | t Only | Refre     | sh         |                 |              |                                   |                  |